予約ページ(予約フォーム)の入力方法① https://forms.gle/zNZbwWzgXSiM3fW97

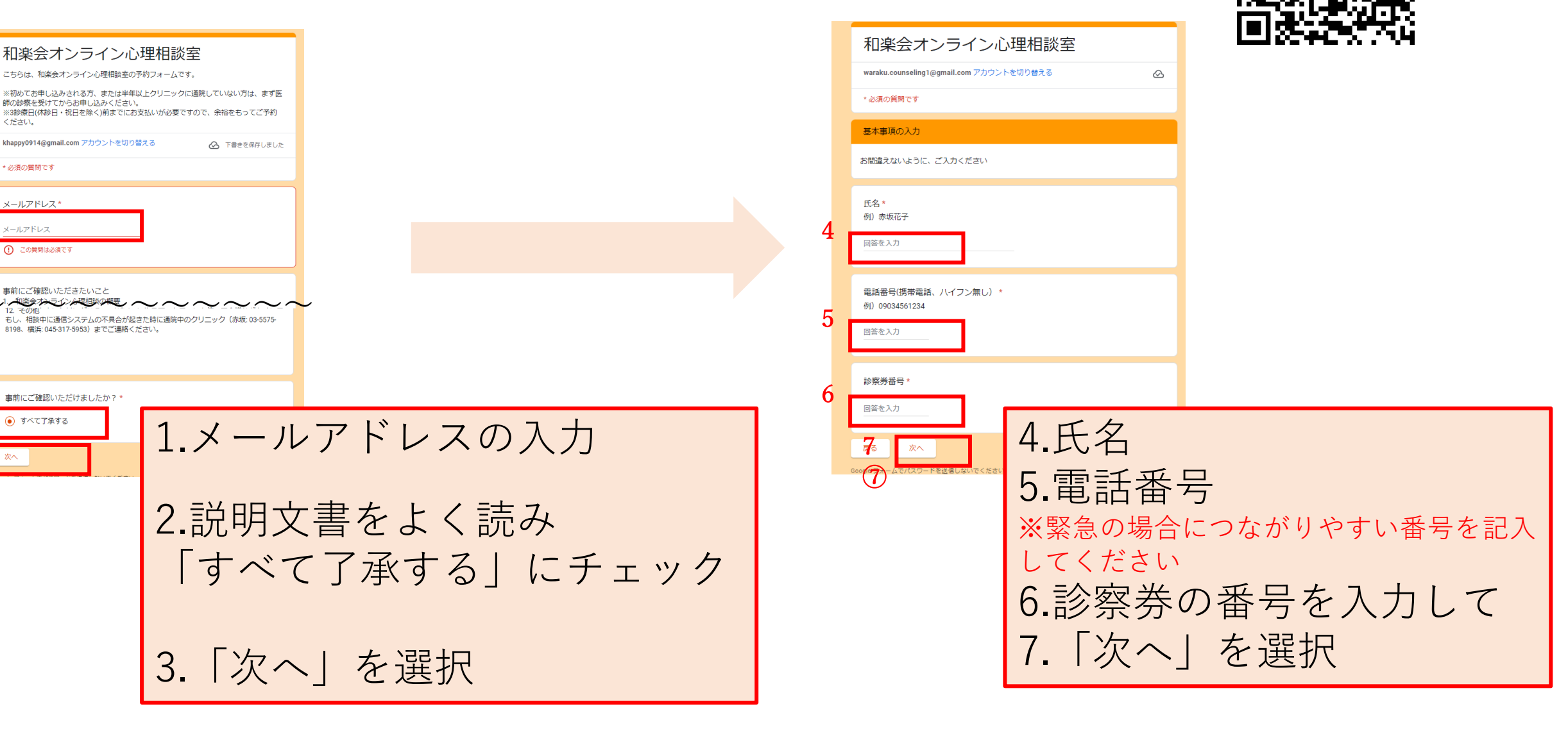

予約ページ(予約フォーム)の入力方法(2) https://forms.gle/zNZbwWzgXSiM3fW97

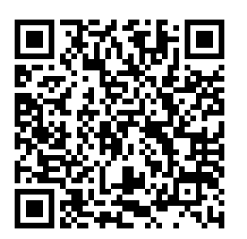

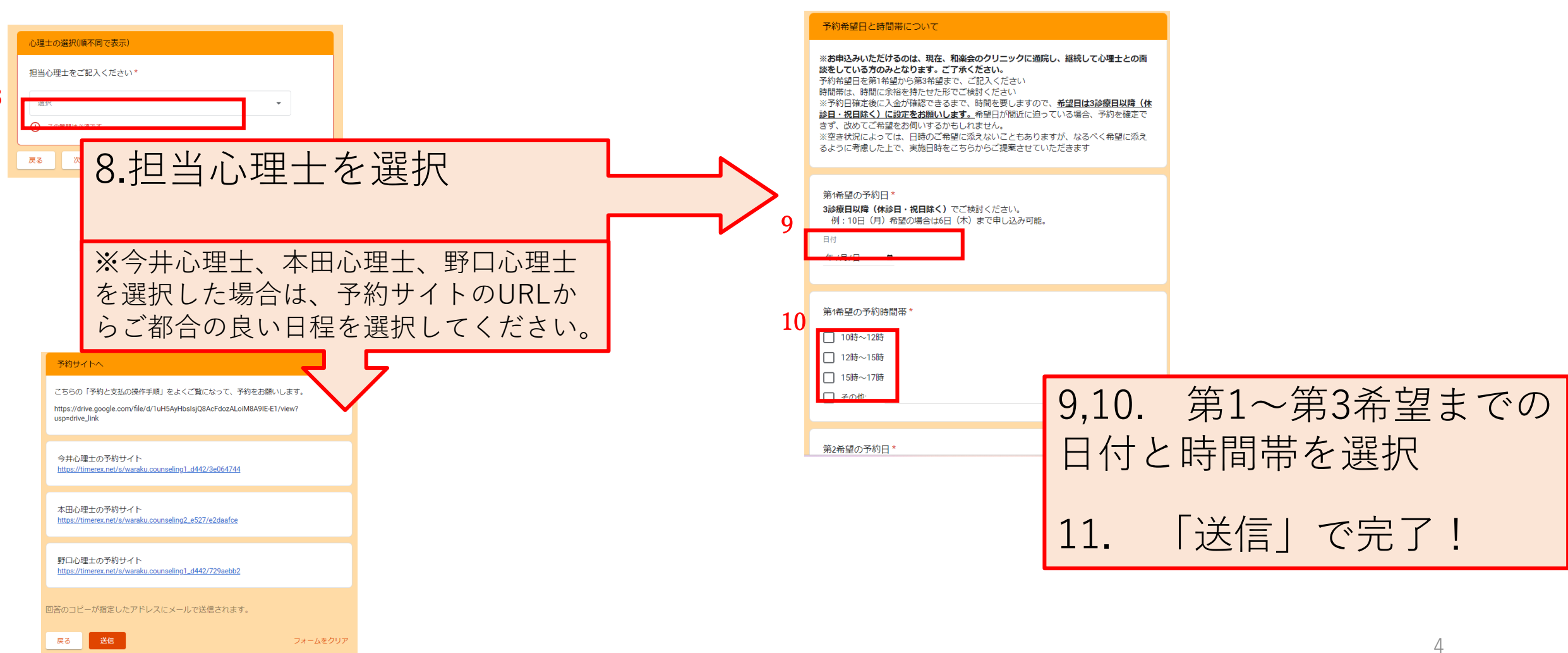

8